# **Determining the Status of a Check**

### Search by Check Number Using the Check Reconciliation Screen

If you already know the check number, see pages 2 and 3 to determine the check's status.

## Finding Check Numbers on Disbursement Vouchers (DVs, SDVs)

If you know the eDoc ID number for a Disbursement Voucher, but do not know the check number, see page 4, and then go to pages 2 and 3 to determine the check's status.

## Finding Check Numbers on VO Documents (VOs)

If you know the eDoc ID number or the reference number for the attachments for a VO Document, you will <u>not</u> be able to determine the check number or status on the VO Document itself. However, other options for VO Documents are discussed on page 5.

### Using the Search for Payment Screen

## - Searching by Payee Name

If you know the payee name, but do not know the check number or status, see pages 6 - 8, and then go to pages 2 and 3 to determine the check's status.

## - Searching by Purchase Order Number - VO Documents Only

Even if you know the purchase order number, you can use the Search for Payment Screen to determine the check number. See pages 6 and 9, and then go to pages 2 and 3 to determine the check's status.

### - Searching by Invoice Number - VO Documents Only

If you know the invoice number, you can use the Search for Payment Screen to determine the check number. See pages 6 and 10, and then go to pages 2 and 3 to determine the check's status.

### Determining the Check Number Using e-Data

- Accessing Transaction Detail Information in e-Data: Lite See pages 11 14.
- Searching for Check Numbers for VO Documents See pages 15 16.
- Searching for Check Numbers for Disbursement Vouchers See page 17.
- Accessing Transaction Detail Information in e-Data See pages 18 23.

### Requesting Actions Based on the Status of a Check – See Page 24

The Check is Lost, and You Need to Stop Payment and Reissue The Check's Payee Name, Amount, or Address Needs to be Changed The Check Needs to be Canceled An Image of a Cashed Check is Requested

If you have questions about the contents of this document, please contact Bill Cahill at 294-5124. This document was last updated on 05/10/2016.

# Searching by Check Number Using the Check Reconciliation Screen

Log in to **AccessPlus** and click on the **uBusiness** tab. On the far left column of the screen, click on the **KFS** menu option.

| Accesspus                                                                                                    |                                                                                                    |                                                                                                    | IOWA STATE UNIVERSITY                               |
|----------------------------------------------------------------------------------------------------|----------------------------------------------------------------------------------------------------|----------------------------------------------------------------------------------------------------|-----------------------------------------------------|
| About   Logout                                                                                                    |                                                                                                    | A' Home                                                                                                    | V Student V Employee VBusiness                      |
| Business                                                                                                    | uBusiness                                                                                                    | 🖿 Enter keyword 🔣 🔯                                                                                                    | 📬 Add Favorite 🔗 Contact 🚊 Print 🍞 Help 💽 Hide Tabs |
| A/R Applications<br>cyBUY (Audit)<br>cyBUY - StoOPPER<br>Deposits Online<br>Empl Reinbursement<br>Image AC<br>Image PO<br>KFS<br>P-Card Auditor<br>Req - Requestor<br>Student Employment<br>Web Req - Display | By accessing Iowa State University adminis<br>to fulfill my responsibility to maintain the pr<br>access and to use it solely for university bus<br>policies and all applicable federal and state<br>Messages<br>No messages found at this time. | strative information systems, I am agreeing<br>rivacy and security of the information I<br>siness purposes consistent with university<br>laws.<br>In Basket<br>Kuali Action List (141)<br>e-Forms Approval (0)<br>P-Card - User (0)<br>() |                                                     |

The resulting screen will be the KFS Main Menu, but you will need to click on the Administration tab instead.

| Juali                            | K                                            |                         |
|----------------------------------|----------------------------------------------|-------------------------|
| financial systems 🛛 Main Menu    | Maintenance Administration                   | KF                      |
| action list                      | KFS-PRD 5.0.1                                | Logged in User: bpcahil |
| Message Of The Day               |                                              |                         |
| Welcome to KFS Production        |                                              |                         |
|                                  |                                              |                         |
| System                           | Miscellaneous Processes                      |                         |
| Identity                         | 1099 Record Maintenance                      |                         |
| • <u>Person</u>                  | • <u>Payer</u>                               |                         |
| • Group                          | Payee                                        |                         |
| • <u>Role</u>                    | Payment                                      |                         |
| <u>Permission</u> Bespensibility | Process Extract History     Dayco 1000 Forms |                         |
| • <u>Responsibility</u>          | 1099 Exception Report                        |                         |
| Locations                        |                                              |                         |
| • Campus                         | Check Reconciliation                         |                         |
| Country                          | Check Reconciliation                         |                         |
|                                  |                                              |                         |

In the center of the of the Administration tab, click on the link for **Check Reconciliation**.

If you already know the check number, you can enter it in the **Check Number** field. In the example below, check number 96978 was entered as **096978**, and then the **Search** button was clicked. (Use of the leading zeros is optional, and the same results would have been achieved by entering 96978.)

| action li  | st 🕅 🖓 doc se                 | earch                      | К         | FS-PRD S                    | 5.0.1                              | Logged in      | User: bpca                  | ahil                         |                               |                                    |
|------------|-------------------------------|----------------------------|-----------|-----------------------------|------------------------------------|----------------|-----------------------------|------------------------------|-------------------------------|------------------------------------|
| heck Reco  | onciliation Lo                | okup 📑                     | 2         |                             |                                    |                | /                           |                              |                               | create new                         |
|            |                               |                            |           |                             |                                    | /              |                             |                              |                               | * required fie                     |
|            |                               |                            |           | Bank                        | Code:                              | 9 💷            |                             |                              |                               |                                    |
|            |                               |                            |           | Check Nu                    | mber: 096978                       | /              |                             |                              |                               |                                    |
|            |                               |                            |           | Check Date                  | From:                              |                |                             |                              |                               |                                    |
|            |                               |                            |           | Check Da                    | te To:                             |                |                             |                              |                               |                                    |
|            |                               |                            | Presen    | tation Date                 | From:                              |                |                             |                              |                               |                                    |
|            |                               |                            | Pres      | entation Da                 | te To:                             |                |                             |                              |                               |                                    |
|            |                               |                            |           | Check S                     | tatus:                             |                |                             |                              |                               |                                    |
|            |                               |                            |           | Source                      | Cøde:                              | •              |                             |                              |                               |                                    |
|            |                               |                            | Re        | econ Status                 | Code:                              | , i            |                             |                              |                               |                                    |
|            |                               |                            |           | search                      | clear ca                           | incel          |                             |                              |                               |                                    |
|            |                               |                            |           |                             |                                    |                |                             |                              |                               |                                    |
| One item r | otriovod                      |                            |           |                             |                                    |                |                             |                              |                               |                                    |
|            | concercu.                     |                            |           |                             |                                    |                |                             |                              |                               |                                    |
|            | Check                         | Dank                       |           | Check                       | Descentation                       | Course         | 000                         | Dank                         | Check                         | Decen Ctature                      |
| Actions    | <u>Check</u><br><u>Number</u> | <u>Bank</u><br><u>Code</u> | Bank Name | <u>Check</u><br><u>Date</u> | <u>Presentation</u><br><u>Date</u> | Source<br>Code | <u>PDP</u><br><u>Amount</u> | <u>Bank</u><br><u>Amount</u> | <u>Check</u><br><u>Status</u> | <u>Recon Statu:</u><br><u>Code</u> |

Just one result was displayed for check 96978 in the amount of \$1,080.94. The name of the payee does not display on this screen.

Sometimes multiple vouchers on the same day are combined into one check, and the actual check amount is the total of the two items.

The Payment Status column indicates a status of **CLRD**, which means the check has been cashed by the payee and has cleared our bank.

A Check Status of **ISSD** would mean the check has been issued, but has not cleared our bank, and also would have blank values in Presentation Date and Bank Amount.

A Check Status of **CDIS** would mean the check was cancelled before it was cashed by the vendor.

A Check Status of **STAL** would mean the check was not cashed in the first six months. Please contact Dave Baker at 4-1940 for more information on this status, as the check may have been since been reissued or escheated to the respective state government.

### Finding Check Numbers on Disbursement Vouchers (DVs, SDVs)

If you already know the Disbursement Voucher number, use the Doc Search method to open the Disbursement Voucher, which contains the check number.

On the KFS Main Menu, click the **Doc Search** button on the top left of the screen.

| financial systems 🛛 🛛 Main Menu | Maintenance | Administration |
|---------------------------------|-------------|----------------|
| action list doc search          | KFS-        | PRD 5.0.1      |

Enter the Disbursement Voucher number (e.g., 888651) in the Document ID field.

| action list            | doc search             | KFS-PRD 5.0.                                          | 1 Logg      | ed in User: b | pcahil              |                  |  |
|------------------------|------------------------|-------------------------------------------------------|-------------|---------------|---------------------|------------------|--|
| <b>Document Search</b> | 2                      | detailed search superuser search clear saved searches |             |               |                     |                  |  |
|                        | L.                     | Searches                                              |             |               | T                   | * required field |  |
|                        |                        |                                                       |             |               |                     | •                |  |
|                        |                        | Document Type:                                        |             | ۵ 💷           |                     |                  |  |
|                        |                        | Initiator:                                            |             | ۱             |                     |                  |  |
|                        |                        | Document Id:                                          | 888651      |               |                     |                  |  |
|                        |                        | Date Created From:                                    |             |               |                     |                  |  |
|                        |                        | Date Created To:                                      |             |               |                     |                  |  |
|                        | N                      | ame this search (optional):                           |             |               |                     |                  |  |
|                        |                        | search                                                | ar cancel   |               |                     |                  |  |
|                        |                        |                                                       |             |               |                     |                  |  |
| One item retrieved     | I.                     |                                                       |             |               |                     |                  |  |
| Document Id            | Document Type          | <u>Title</u>                                          |             | <u>Status</u> | Date Created        | <u>Route Log</u> |  |
| 888651                 | Disbursement Voucher   | Disbursement Voucher - ALL                            | IANT ENERGY | FINAL         | 04/12/2016 08:56 AM | d                |  |
| Export options: C      | SV   spreadsheet   XML |                                                       |             |               |                     |                  |  |

Next, click on the Document ID link, which will display the Disbursement Voucher. Once the Disbursement Voucher is displayed, open the Pre-Disbursement Processor Status tab. The PDP Extraction Date is the date the check was generated. The PDP Paid Date is the following day, and does not indicate whether the check cleared our bank. For that, you need to use the Searching by Check Number instructions on pages 2 and 3.

| Pre-Disbursement Processor Status 🔽 hide               |                |
|--------------------------------------------------------|----------------|
| Disbursement Voucher Pre-Disbursement Processor Status |                |
| Pre-Disbursement Processor Statu                       | : Paid         |
| PDP Extraction Date                                    | : 04/12/2016   |
| PDP Paid Date                                          | : 04/13/2016 🔊 |
| PDP Cancelation Date                                   |                |
| Check Numbe                                            | 463093         |

## Finding Check Numbers on VO Documents:

Although a VO Document looks and routes like a KFS document, it still functions as a legacy document. Therefore, we do not have a Pre-Disbursement Processor Status tab to display the check number.

As an alternative for VO Documents, you can go to e-Data's (or e-Data: Lite's) Transaction Detail to find the check number in the **Doc Number** column (e.g., 96978), as explained on pages 11 through 14. Once the check number is determined, go to pages 2 and 3 to show how to use the check number to determine a check's status.

| Louis Crame                                                                                                    |                                              |
|----------------------------------------------------------------------------------------------------|----------------------------------------------|
| IOWA STATE Financial Summary Reports UNIVERSITY Transaction Detail                                                                                                    |                                              |
| Year         Calendar Type         Month         Account Number         Search Tran Date For           2016           Fiscal            For         All Values            Run                                                                                                    |                                              |
| Account: <u>7011205</u> Account Name: CONTROLLER'S DEPT Org Unit 12 - VICE PRESIDENT FOR BUSINESS & FINANCE Org Department: 500 - CONTROLLER'S DEPT E E F E Close Indicator: N E F E F E F E F E F E F E F E F E F E                                                                                                    | Account Overview<br>Labor Transaction Detail |
| Tran Date     Fiscal Period     Description     Doc Type     Doc Number     GL     Object Code     Object Name     Sub Object Code     Original     Org Ref     Origination     Sub Account     Amount       Doc     Dipert     Type     Dipert     Dipert <th></th> |                                              |
| 2/15/2016 08 EMERGENCY PAYROLL 5B 84+119 🎷 IN 0079 MISC INTRAMURAL INCOME 01 50.00                                                                                                    |                                              |
| 2/15/2016 08 RICOH USA INC CHKD <u>943223</u> 96978 EX 0569 MISC REPAIRS & MAINTENWICE <u>C50272614</u> <u>1224641</u> VO 131.00                                                                                                    |                                              |

Clicking on the Org Ref Number also displays the Check Number, and links to attachments.

| Addi | tional Transaction                                                                                                    | Information |              |          |                    |              |                   |  |
|------|----------------------------------------------------------------------------------------------------|-------------|--------------|----------|--------------------|--------------|-------------------|--|
| Vo   | Payee Name: RICOH USA INC       Check Date: 02/15/2016         Check Number: 096978       Total PO Amount: 2,445.30         PO Number: C5-02726-14       Total Invoiced: 506.60         PO Invoice Numb: X24641       Total Remaining: 1,938.70         Voucher/Reference Num: X24641       Net This Invoice: 131.00 |             |              |          |                    |              |                   |  |
|      | AC_RefNum                                                                                                    | CM_DATE     | ISU_DeptCode | AC_PONum | ISU_Created<br>By  | AC_FormType  | KUALI_eD<br>oc_ID |  |
| F    | )                                                                                                    | 2003-08-18  | CONTR        |          | 20111222025<br>304 | P.O. Voucher |                   |  |
| pd   |                                                                                                    | 2016-02-12  | CONTR        |          | pgrifith           | P.O. Voucher | 843233            |  |

2 document(s)

In the example above, the reference number X24641 was used once in 2003 and again in 2016, so please be mindful of the dates before clicking on the PDF icon. The Kuali eDoc ID of 843233 is displayed, but while you can use the Doc Search method to display the document itself, a VO Document will not display a check number.

# **Using the Search for Payment Screen**

Log in to **AccessPlus** and click on the **uBusiness** tab. On the far left column of the screen, click on the **KFS** menu option.

| About   Logout                                                                                                    |                                                                                                    | A' Home                                                                                                    | Student        | IOWA.               | UNIVERSITY         |
|----------------------------------------------------------------------------------------------------|----------------------------------------------------------------------------------------------------|----------------------------------------------------------------------------------------------------|----------------|---------------------|--------------------|
| Business                                                                                                    | uBusiness                                                                                                    | 🗪 Enter keyword 😺 🔯                                                                                                    | 🙀 Add Favorite | 🚖 Contact 🛛 🗎 Print | 🔁 Help 📑 Hide Tabs |
| A/R Applications<br>cyBUY (Audit)<br>cyBUY SIOPPER<br>Deposits philine<br>Empl Reinbursement<br>Image AC<br>Image PO<br>KFS<br>P-Card - User<br>P-Card Auditor<br>Reg - Requestor<br>Student Employment<br>WebFM | By accessing Iowa State University<br>to fulfill my responsibility to mainta<br>access and to use it solely for unive<br>policies and all applicable federal a<br>Messages<br>No messages found at this timestages found at this timestages found at the timestages found at the timestages found at the timestages found at the timestages found at the timestages found at the timestages found at the timestages found at the timestages found at the timestages found at the timestages found at the timestages found at the timestages found at the timestages found at the timestages found at timestages found at timestages | administrative information systems, I am agreeing<br>in the privacy and security of the information I<br>risity business purposes consistent with university<br>nd state laws.<br>In Basket<br>Kuai Action Lie (141)<br>e-forms Approval (0)<br>P-Card - User (0) |                |                     |                    |

The resulting screen will be the KFS Main Menu, but you will need to click on the **Maintenance** tab instead.

| Juali                          |           |             |                |
|--------------------------------|-----------|-------------|----------------|
| financial systems <sub>®</sub> | Main Menu | Maintenance | Administration |
| action list 🖉 doc searc        | ch        | KFS-        | PRD 5.0.1      |

At the very bottom left corner of the Maintenance tab, click on the link for **Search for Payment**.

| Pre-Disbursement Processor                          | / |
|-----------------------------------------------------|---|
| <u>Accounting Change Code</u>                       |   |
| <u>ACH Bank</u>                                     |   |
| <ul> <li>ACH Transaction Code</li> </ul>            |   |
| <ul> <li>ACH Transaction Type</li> </ul>            |   |
| <ul> <li><u>Customer Profile</u></li> </ul>         |   |
| <ul> <li>Disbursement Number Range</li> </ul>       |   |
| <ul> <li>Disbursement Type</li> </ul>               |   |
| <ul> <li>Format Checks/ACH</li> </ul>               |   |
| <ul> <li>Format Reset</li> </ul>                    |   |
| <ul> <li>Format Summary</li> </ul>                  |   |
| <ul> <li>Payee ACH Account</li> </ul>               |   |
| <ul> <li>Payee Type</li> </ul>                      |   |
| <ul> <li>Payment Bank History</li> </ul>            |   |
| <ul> <li>Payment Change</li> </ul>                  |   |
| <ul> <li>Payment File Batch Upload</li> </ul>       |   |
| <u>Payment Type</u>                                 |   |
| <u>Payment Status</u>                               |   |
| <u>Search for Batch</u>                             |   |
| <ul> <li>Search for Payment <sup>k</sup></li> </ul> |   |

The Search for Payment Screen allows searching by multiple different criteria, including Payee Name, Purchase Order Number, and Invoice Number.

# Searching by Payee Name

The Search for Payment Screen allows you to go to the **Payee Name** field and enter the exact payee name, or a fragment of the name surrounded by asterisks. (Attempting to use the exact payee name is more prone to errors, due the issues discussed below.) You can also use the date filters to narrow the time period from which to search.

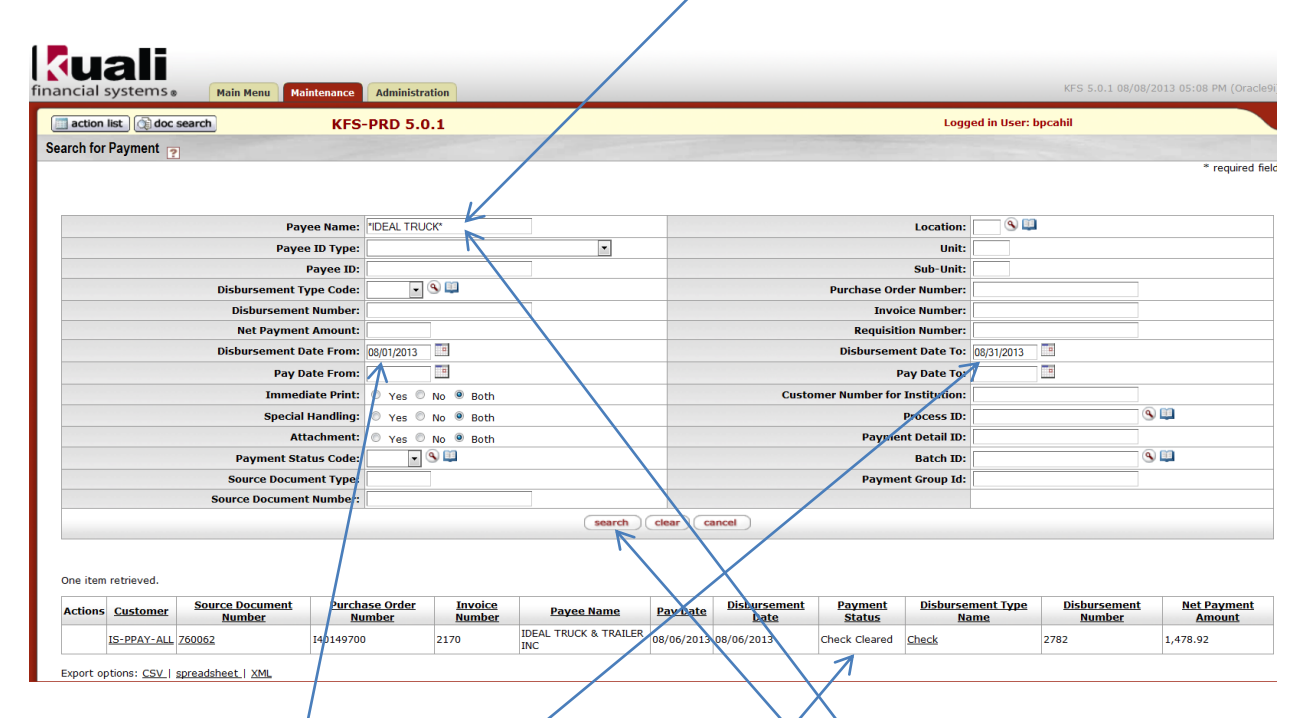

In the example above, the Payee Name was entered as **\*IDEAL TRUCK\*** and the Disbursement Date range was **08/01/2013** to **08/31/2013**, and then the **Search** button was clicked. Just one result was retrieved for IDEAL TRUCK & TRAILER INC, for check 2782 in the amount of \$1,478.92.

Now that you know the check number, we recommend that instead of relying on the Payment Status field on this screen you use the Check Reconciliation screen instead, as demonstrated on page 3. The reason to not rely on the image directly above is that the actual date the check cleared will be later than either the Pay Date or Disbursement Date.

One disadvantage of Searching by Payee Name is that you may retrieve payments that were not charged to your accounts. See the first page for the page number for using e-Data or e-Data: Lite. Also, nothing retrieved on this screen provides eDoc ID of 226177, which would be needed to retrieve the document by doing a Doc Search.

Another disadvantage of Searching by Payee Name is that the payee may have been paid with an incorrect name format. For example, if the payee was an individual, the correct format would be **DOE JANE**. Many users of the Simple Disbursement voucher have been using the incorrect format of **JANE DOE**. Also, if someone prepared a Simple Disbursement Voucher, they could have added a middle initial to make the payee name **JANE M DOE** or **JANE M. DOE**. If Jane Doe was an employee, and the person preparing the Disbursement Voucher accessed the Kuali Identity Management (KIM) table for the payee's name, it would be displayed as **Doe**, **Jane**. Therefore, you may have to make multiple passes to find all of the payee name combinations for an individual.

#### Searching by Purchase Order Number

Enter the Purchase Order Number in the respective field, without any spaces or dashes, and then click the Search button.

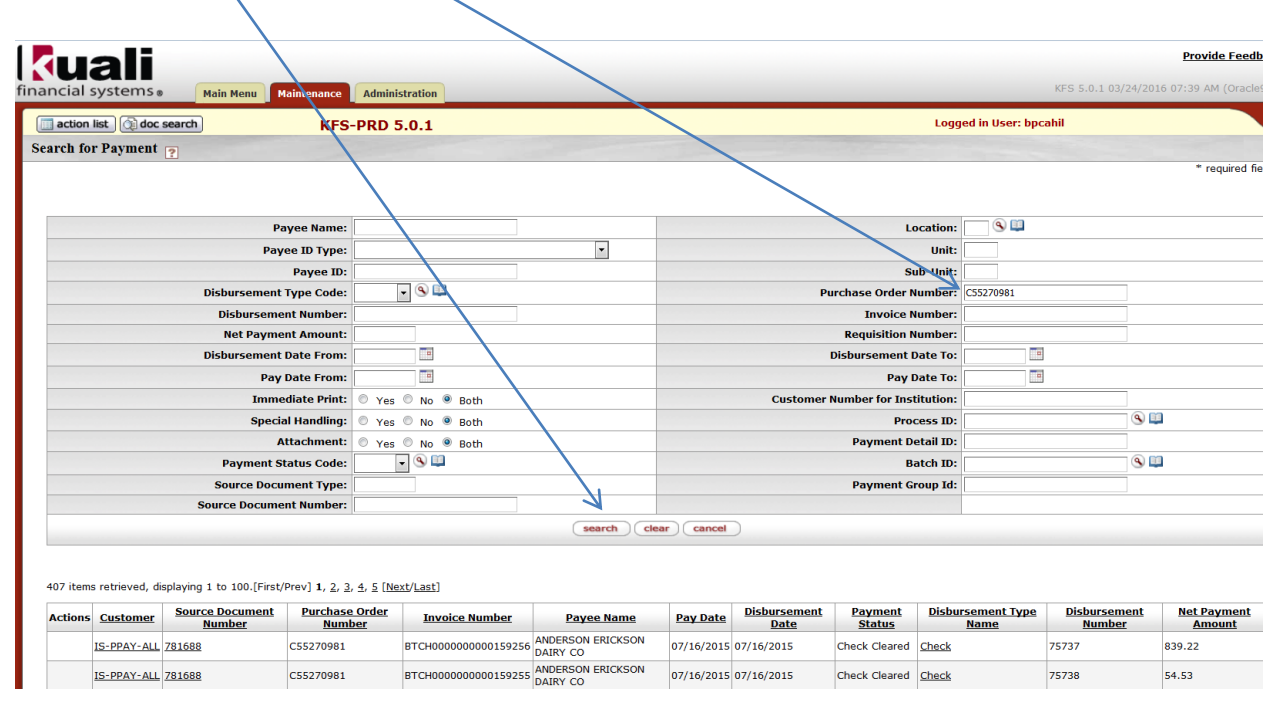

407 items were retrieved, although not all were caught in this screen shot. Check numbers are presented in the Disbursement Number field. For heavily used PO numbers, a date filter might be useful.

#### Searching by Invoice Number

Enter the exact invoice number in the Invoice Number field, and then click Search.

| ncial s    | systems                | Main Menu Ma              | aintenance Administ      | ration            |                       |            |                       |                   |                           | KFS 5.0.1 11/20/       | 2014 08:12 AM (Ora   |
|------------|------------------------|---------------------------|--------------------------|-------------------|-----------------------|------------|-----------------------|-------------------|---------------------------|------------------------|----------------------|
| action I   | list 🕥 doc             | search                    | KFS-PRD 5.               | 0.1               |                       |            |                       |                   | Logged in User:           | bpcahil                |                      |
| arch for I | Payment 📑              |                           |                          |                   |                       |            |                       | 1                 | /                         |                        |                      |
|            |                        |                           |                          |                   |                       |            |                       | $\searrow$        |                           |                        | * require            |
|            |                        | Pa                        | yee Name:                |                   |                       |            |                       |                   | Location: 🔤 🔍 🖺           |                        |                      |
|            |                        | Paye                      | e ID Type:               |                   |                       |            |                       |                   | Unit:                     |                        |                      |
|            |                        |                           | Payee ID:                |                   |                       |            | /                     |                   | Sub-Unit:                 |                        |                      |
|            |                        | Disbursement              | Type Code:               | 9                 |                       |            |                       | Purchase Orde     | er Number                 |                        |                      |
|            |                        | Disbursemer               | nt Number:               | _                 |                       |            |                       | Invoid            | e Number: 07-05-14        |                        |                      |
|            | Disbursement Date Fror |                           | ate From:                |                   |                       |            | Disbursement Date To: |                   | nt Date To:               |                        |                      |
|            | Pay Date From          |                           | Date From:               |                   |                       |            | Pay Date To:          |                   | v Date To:                |                        |                      |
|            | Immediate Prin         |                           | diate Print: O Yes       | No  Both          |                       |            | Custon                | ner Number for I  | institution:              |                        |                      |
|            |                        | Specia                    | I Handling: O Yes        | No  Both          |                       |            | Process ID:           |                   | Process ID:               | (                      | s 💷                  |
|            |                        | At                        | tachment: O Yes (        | No 🖲 Both         |                       |            |                       | Paymen            | t Detail ID:              |                        |                      |
|            |                        | Payment St                | atus Code: 🔹             | ۵ 💷               |                       |            |                       |                   | Batch ID:                 | (                      | s) 💷                 |
|            |                        | Source Docur              | ment Type:               |                   |                       |            |                       | Paymen            | t Group Id:               |                        |                      |
|            |                        | Source Documer            | nt Number:               |                   |                       |            |                       |                   |                           |                        |                      |
|            |                        |                           |                          |                   | search                | clear car  | ncel                  |                   |                           |                        |                      |
|            |                        |                           |                          |                   |                       |            |                       |                   |                           |                        |                      |
| 2 items re | etrieved, disp         | laying all items.         |                          |                   |                       |            |                       |                   |                           |                        |                      |
| Actions    | Customer               | Source Document<br>Number | Purchase Order<br>Number | Invoice<br>Number | Payee Name            | Pay Date   | Disbursement<br>Date  | Payment<br>Status | Disbursement Type<br>Name | Disbursement<br>Number | Net Paymer<br>Amount |
| )          | IS-PPAY-ALL            | 771324                    | C55270981                | 07-05-14          | ANDERSON ERICKSON     | 07/16/2014 | 07/16/2014            | Check Cleared     | Check                     | 36909                  | 1,631.31             |
|            | IS-PPAY-ALL            | 771111                    | C48268157                | 07-05-14          | UNITED PARCEL SERVICE | 07/07/2014 | 07/07/2014            | Check Cleared     | Check                     | 36024                  | 198.17               |

In this example, the invoice number of 07-05-14 was used by two vendors on different PO numbers, so be mindful of which one you select. (It also is possible to use both the Purchase Order Number and the Invoice Number to minimize the chance of duplicates.) We are interested in the first result of check 36909 payable to ANDERSON ERICKSON DAIRY CO in the amount of \$1,631.31. The Payment Status column indicates **Check Cleared**, which means the check has been cashed by the payee and has cleared our bank. (The actual date the check cleared will be later than either the Pay Date or Disbursement Date.)

# Accessing Transaction Detail Information in e-Data: Lite

You can use e-Data's or e-Data: Lite's Transaction Detail, or a departmental statement, to confirm the exact payee name, and that the payment actually was charged to one of your accounts. To access the Transaction Detail, log in to **AccessPlus** and click on the **uBusiness** tab.

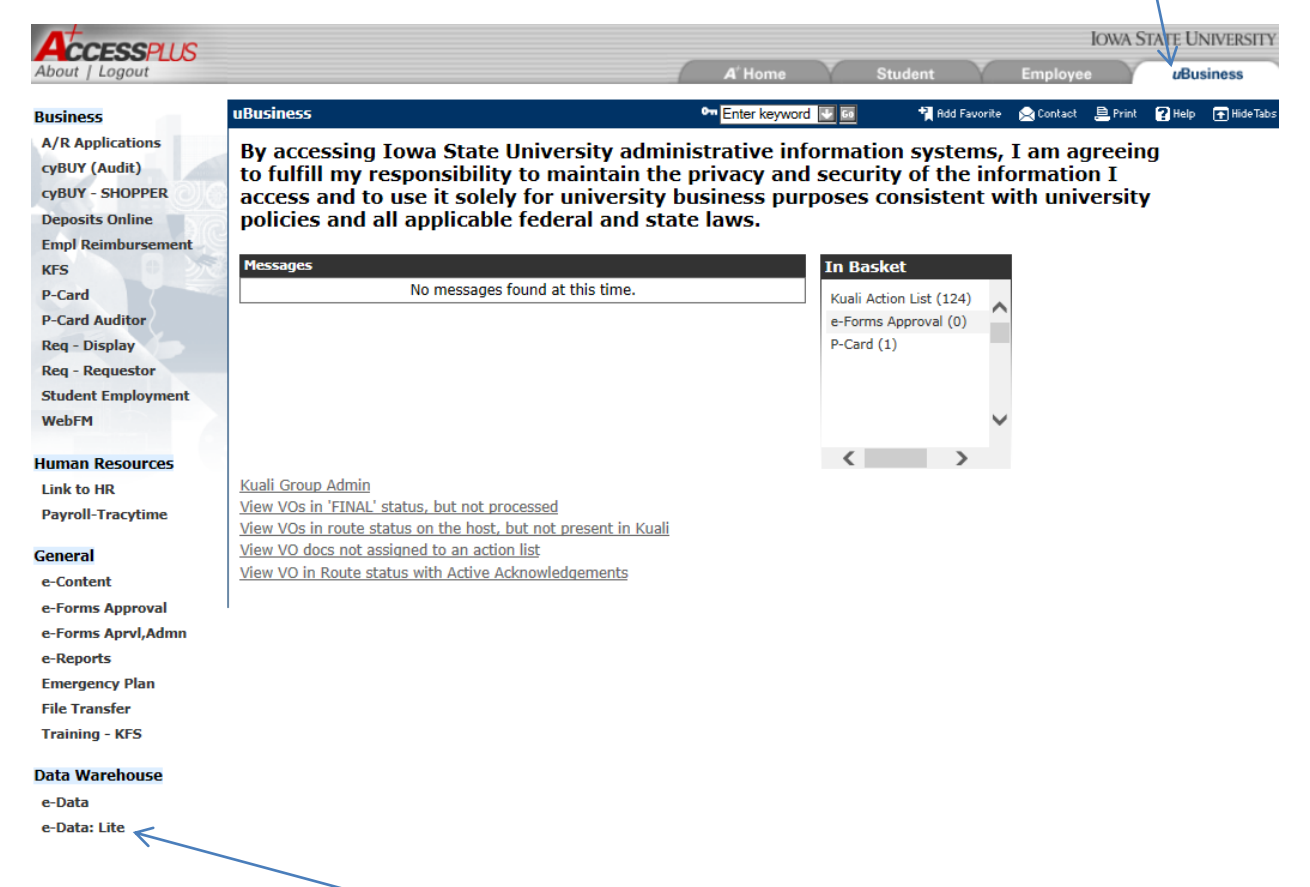

On the far left side of the screen, click on the **e-Data** or **e-Data: Lite** menu option. In the following example, we will use **e-Data: Lite**, as it requires fewer steps. Go to page 17 for an explanation of how to access Transaction Detail in e-Data.

You will be prompted to read a confidentiality agreement and to click the **Continue** button. You may need to use the scroll bar on the right to advance to see the Continue button.

| AccessPLUS<br>About   Logout                                                                                                    |                                                                                                    |   |
|----------------------------------------------------------------------------------------------------|----------------------------------------------------------------------------------------------------|---|
| Business                                                                                                    | e-Data: Lite                                                                                                    |   |
| A/R Applications<br>cyBUY (Audit)<br>cyBUY - SHOPPER<br>Deposits Online<br>Empl Reimbursement<br>KFS<br>P-Card<br>P-Card Auditor<br>Req - Display<br>Req - Requestor<br>Student Employment<br>WebFM | <ul> <li>e-Data users have access to confidential, sensitive, and/or private mormation. Prior to accessing e-Data information, all e-Data users must read and accept the following:</li> <li>e-Data users: <ul> <li>Are obligated to keep e-Data and password information confidential and secure</li> <li>Have an obligation to report security breaches, loss of copies of e-Data and unauthorized access to confidential, sensitive or private information</li> <li>May only access, share, add or amend data required for university work-related purposes within their assigned duties</li> <li>Must exercise care in viewing/downloading e-Data information</li> <li>Must not use e-Data information for personal use or monetary gain or illegal activities or unauthorized purposes</li> <li>Must not use e-Data information for academic research purposes</li> <li>Will be appropriately disciplined for unacceptable use of e-Data, up to and including dismissal</li> </ul> </li> </ul> | ^ |
| Human Resources<br>Link to HR<br>Payroll-Tracytime                                                                                                    | By clicking Continue and accessing e-Data information, J agree to the requirements above, and agree to comply with the <u>Information Technology Security Policy</u> , the <u>Data Warehouse e-Data</u> <u>Policy</u> and all other applicable university policies (such as <u>ISU Student Records Confidentiality</u> <u>Information</u> ) and federal/state privacy laws pertaining to student, medical and financial information.                                                                                                    |   |
| General<br>e-Content<br>e-Forms Approval<br>e-Forms Aprvl,Admn<br>e-Reports<br>Emergency Plan                                                                                                    | Please click on the Continue button to open the e-Data application in a new browser window.<br>Your AccessPlus session is still active in this window.<br>Please remember to logoff and close both browser windows when you are done.                                                                                                    |   |
| File Transfer<br>Training - KFS                                                                                                    | Continue                                                                                                    | ~ |

If prompted, enter your **User Name** and **Password** and click the **OK** button. The prompt seems to be more common when using Firefox.

| Authentication | Required 🛛 🕅                                           |
|----------------|--------------------------------------------------------|
| ?              | Enter username and password for https://dw.iastate.edu |
| User Name:     | bpcahil@iastate.edu                                    |
| Password:      | •••••                                                  |
|                | OK Cancel                                              |

In e-Data: Lite, click on either option #3 (no sub-accounts) or option #9 (with sub-accounts). In this example, we will be looking at the transaction detail for a specific sub-account, so we will choose #9. However, using a sub-account is not necessarily required.

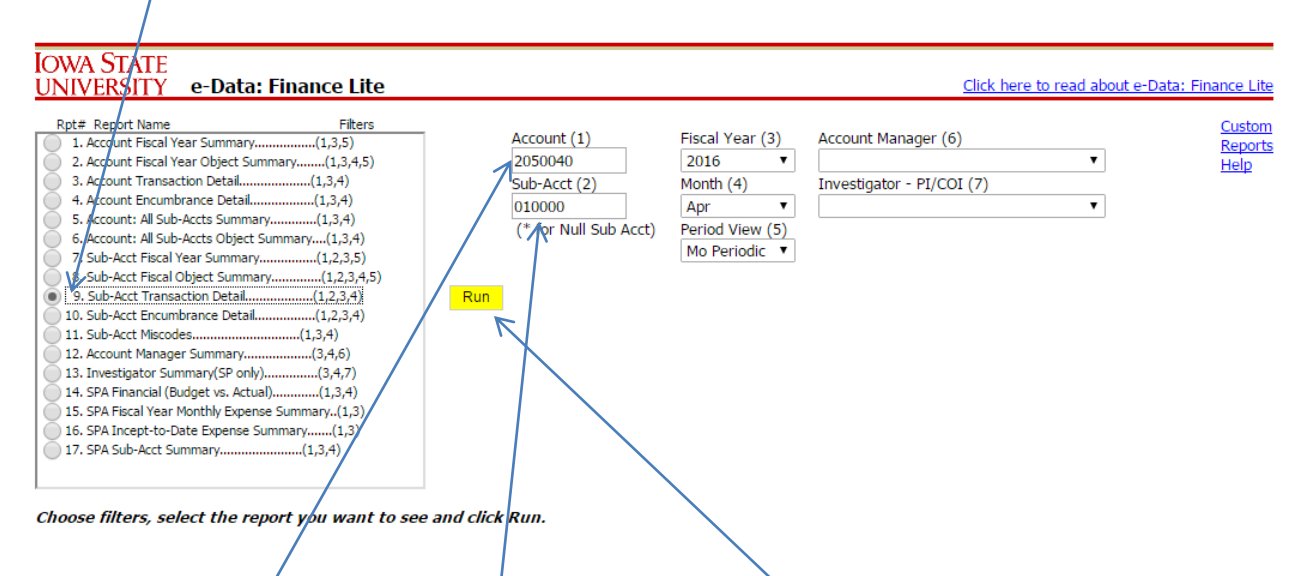

Next, enter the **Account** and **Sub-Account**. Finally, click **Run** to display the results. Be careful when selecting the months of July through December, as the year is a fiscal year (not calendar year). For example, selecting Fiscal Year 2015 and the Month of December will display the results for December 2014, as that is the only December in fiscal year 2015. (The full version of e-Data allows selecting all months, or selecting a calendar year instead of a fiscal year.)

The **Transaction Detail** provides list of the account activity. In the **Doc Type** column **CHKD** indicates a VO Document (a payment on a purchase order) has been posted. The number immediately to the right of the CHKD is the Doc Number used in KFS, and the number in the Doc Number field actually is the check number for VO Documents.

A Doc Type of **DVCA** would indicate a Disbursement Voucher (not on a purchase order) has been posted. A Doc Type of **CHKC** indicates a check has been cancelled and credited to the account.

The VO Document transactions will be covered first, as they display the check number in the Transaction Detail.

| IBM Cogr                                                                  | ios Viev         | ver - e-Data: Finance l                     | _ite                                                       |                                                                                                    |                                                                                                    |                                                                                                    |                                                                                                    |                                    |                                                                    |                                       |                                                       |                |          |
|---------------------------------------------------------------------------|------------------|---------------------------------------------|------------------------------------------------------------|----------------------------------------------------------------------------------------------------|----------------------------------------------------------------------------------------------------|----------------------------------------------------------------------------------------------------|----------------------------------------------------------------------------------------------------|------------------------------------|--------------------------------------------------------------------|---------------------------------------|-------------------------------------------------------|----------------|----------|
|                                                                           |                  |                                             |                                                            |                                                                                                    |                                                                                                    |                                                                                                    |                                                                                                    |                                    |                                                                    |                                       |                                                       |                |          |
| IOWA ST<br>UNIVERS                                                        | ATE<br>SITY      | e-Data: Finance I<br>9. Sub-Acct Transactio | i <b>te</b><br>n Detail                                    |                                                                                                    |                                                                                                    |                                                                                                    |                                                                                                    |                                    |                                                                    |                                       |                                                       |                |          |
| Rpt# Report Name         Filters           1. Account Fiscal Year Summary |                  |                                             | ers<br>+)<br>5)<br>5)<br>(,4,5)<br>)<br>+)<br>+)<br>)<br>) | Accour<br>20500<br>Sub-Ac<br>01000<br>(* for<br>Run<br>Acct Nam<br>Sub Acc<br>Sub Acct Nam<br>Org Den<br>Org Den | or: 20500<br>or: 20500<br>or: 20500<br>or: 150 E<br>or: 150 E<br>or: 20500<br>or: 205000<br>or: 205000<br>or: 20500 | Acct) Per<br>Mo<br>Acct) Per<br>Mu<br>D40 scount C<br>D40 scount C<br>D40 scount C<br>D40 scount C<br>D40 scount C | cal Year (3)<br>116  V<br>116  V<br>116  V<br>116  V<br>110  V<br>100 Very(5)<br>0 Periodic V<br>Nerview<br>PLACE<br>FOR STUDENT AFFAIRS | count Manager<br>vestigator - PI/C | (6)                                                                | <b>v</b>                              | <u>Custom R</u><br>Help                               | eports         |          |
| Transaction Do                                                            | wnload           |                                             |                                                            | /                                                                                                    |                                                                                                    |                                                                                                    | 1                                                                                                    |                                    |                                                                    |                                       |                                                       |                |          |
| Tran Date                                                                 | Fiscal<br>Period | Description                                 | Doc Type                                                   | Doc Number                                                                                                    | GL<br>Object<br>Type                                                                                                    | Object Code                                                                                                    | Object Name                                                                                                    | Sub Object<br>Code                 | Original<br>Document<br>Number (KFS<br>Organization<br>Doc Number) | Org Ref<br>Number (KFS<br>Org Ref ID) | Origination<br>Code (KFS<br>Reference<br>Origin Code) | Sub<br>Account | Amount   |
| 4/1/2016                                                                  | 10               | GOODWIN TUCKER GROUP                        | снкс                                                       | 125360                                                                                                    | EX                                                                                                    | 0569                                                                                                    | MISC REPAIRS &<br>MAINTENANCE                                                                                                    |                                    | C56272990                                                          | Unknown                               | 01                                                    | 010000         | (246.26) |
| 4/1/2016                                                                  | 10               | ROTO ROOTER                                 | CHKD <u>875350</u>                                         | 125505                                                                                                    | EX                                                                                                    | 0569                                                                                                    | MISC REPAIRS &<br>MAINTENANCE                                                                                                    | 030                                | C48269983                                                          | <u>X31719</u>                         | vo                                                    | 010000         | 8,194.39 |
| 4/1/2016                                                                  | 10               | IDEAL FLOORS INC                            | CHKD <u>874500</u>                                         | 125559                                                                                                    | EX                                                                                                    | 0569                                                                                                    | MISC REPAIRS &<br>MAINTENANCE                                                                                                    | 008                                | <u>161808300</u>                                                   | <u>X31640</u>                         | VO                                                    | 010000         | 4,875.00 |

## VO Document Transactions (Doc Type Displayed as CHKD):

The Doc Number column provides the check number for VO Documents, rather than the KFS eDoc ID number. In the example below, check number 125505 was written to ROTO ROOTER and this account was charged \$8,194.39. If you want to determine the check's status, go to the instructions at Search for Payment Screen – Searching by Check Number on pages 2 and 3.

| IBM Cognos Viewer - e-Data                                                                                                    | Finance Lite       |                                                                                                    |                                                                                                    |                                                                                      |                                       |                                                                    |                                       |                                                       |                |          |
|----------------------------------------------------------------------------------------------------|--------------------|----------------------------------------------------------------------------------------------------|----------------------------------------------------------------------------------------------------|--------------------------------------------------------------------------------------|---------------------------------------|--------------------------------------------------------------------|---------------------------------------|-------------------------------------------------------|----------------|----------|
|                                                                                                    |                    |                                                                                                    |                                                                                                    |                                                                                      |                                       |                                                                    |                                       |                                                       |                |          |
| IOWA STATE<br>UNIVERSITY 9. Sub-Acc                                                                                                    | inance Lite        |                                                                                                    |                                                                                                    |                                                                                      |                                       |                                                                    |                                       |                                                       |                |          |
| Rpt# Report Name           1. Account Fical Year Summary           2. Account Fical Year Object Summary           3. Account Fical Year Object Summary           5. Account Facal Year Object Summary           6. Account Al Sub-Acct Solymary           7. Sub-Acct Fiscal Year Summary           8. Sub-Acct Fiscal Object Summary           9. Sub-Acct Fiscal Object Summary           10. Sub-Acct Fiscal Object Summary           13. Sub-Acct Fiscal Object Summary           13. Sub-Acct Fiscal Object Summary           13. Sub-Acct Fiscal Object Summary           13. Sub-Acct Miscodes           14. SpA Fiscal Year Monthly Expense           16. SPA Fiscal Year Monthly Expense           16. SPA Sub-Acct Summary           17. Sub-Acct Summary           17. SpA Sub-Acct Summary | Filters            | Account (<br>2050040<br>Sub-Acct 1<br>010000<br>(* for Nu<br>Run<br>Acct Nbr:<br>Sub Acct:<br>Sub Acct:<br>Sub Acct Name:<br>Sub Acct Name:<br>Org Unit:<br>Org Dept | 1) Fisc<br>20<br>(2) Mor<br>Apple<br>(2) Mor<br>(2) Mor<br>( | al Yar (3) Ac<br>16  th (4) In<br>od View (5)<br>Periodic  Periodic  Periodic  Proce | ccount Manager (<br>vestigator - PI/C | (6)<br>101 (7)                                                     | V<br>V                                | <u>Custom R</u><br><u>Help</u>                        | eports         |          |
| Tran Date Fiscal Descri                                                                                                    | ption Doc Type     | Doc Number                                                                                                    | GL<br>Dbject Object Code<br>Type                                                                                                    | Object Name                                                                          | Sub Object<br>Code                    | Original<br>Document<br>Number (KFS<br>Organization<br>Doc Number) | Org Ref<br>Number (KFS<br>Org Ref ID) | Origination<br>Code (KF5<br>Reference<br>Origin Code) | Sub<br>Account | Amount   |
| 4/1/2016 10 ROTO ROOTE                                                                                                    | CHKD <u>875350</u> | 125505                                                                                                    | EX 0569                                                                                                    | MISC REPAIRS &<br>MAINTENANCE                                                        | 030                                   | <u>C48269983</u>                                                   | ★ X31719                              | VO                                                    | 010000         | 8,194.39 |

Clicking on the Org Ref Number X31719 also provides the check number 125505. Clicking on the **Org Ref Number** for a VO Document also provides access to the VO Document's attachment, which usually is an invoice, but does not link to the actual VO Document. However, to provide access to the actual VO Document, you can click on the reference number in the Doc Type (e.g., 875350) in e-Data/e-Data Lite.

| Addi         | dditional Transaction Information                                                                                                    |            |       |  |          |              |        |  |  |  |
|--------------|----------------------------------------------------------------------------------------------------|------------|-------|--|----------|--------------|--------|--|--|--|
| Vou          | Check Date: 04/04/2016         Check Date: 04/04/2016         Check Date: 04/04/2016         Check Date: 04/04/2016         Check Date: 04/04/2016         Total PO Amount: 100,000.00         Total PO Amount: 100,000.00         Total Invoiced: 250,887.82         Total Remaining: (150,887.82)         Voucher/Reference Num: X31719         Scroll right to print entire voucher image. |            |       |  |          |              |        |  |  |  |
| $\downarrow$ | AC_RefNum CM_DATE ISU_DeptCode AC_PONum ISU_Created By AC_FormType KUALI_eD                                                                                                    |            |       |  |          |              |        |  |  |  |
| pat          |                                                                                                    | 2016-03-25 | CONTR |  | pgrifith | P.O. Voucher | 875350 |  |  |  |
| 1 d          | ocument(s)                                                                                                    |            |       |  |          |              |        |  |  |  |

1 document(s)

Users should also be aware that the amount displayed in e-Data/e-Data Lite can be less than the actual check amount. Multiple vouchers for the same vendor on the same day often are combined into a single check, and this screen uses the voucher amount, rather than the check amount. To determine the full check amount, you need to use the Search for Payment Screen – Search by Check Number method on pages 2 and 3.

In the example on the previous page, clicking on the Ref Num (e.g., X31719) only gives you access to the documents attached to the VO Document. However, you can enter the Kuali eDoc ID of 875350 into the KFS Doc Search screen to access both the VO Document and its attachments.

# Disbursement Voucher Transactions (Doc Type Displayed as DVCA):

In contrast to the VO Document transactions, the Disbursement Voucher transactions use the Doc Number column to display the link to the KFS document, and the check number is not displayed. The **Org Ref Number** column is blank. Clicking on the **Doc Number** link (e.g., 515938) displays the Disbursement Voucher, which includes attachments in the Notes and Attachments tab.

| Iowa S<br>Univer | OWA STATE<br>INIVERSITY Financial Summary Reports<br>Transaction Detail                                                                                     |                      |            |                     |                      |             |                |                 |                                                                    |                                             |                                                          |             |          |
|------------------|----------------------------------------------------------------------------------------------------|----------------------|------------|---------------------|----------------------|-------------|----------------|-----------------|--------------------------------------------------------------------|---------------------------------------------|----------------------------------------------------------|-------------|----------|
| Year<br>2015     | Cale<br>Fise                                                                                                    | endar Type Month     | Acc<br>205 | ount Number<br>0040 |                      | Run         | Excel PDF      |                 |                                                                    |                                             |                                                          |             |          |
|                  | Account Name: ISU DUIUNG<br>Org Unit: 14 - VICE PRESIDENT FOR STUDENT AFFAIRS<br>Org Department: 629 - ISU DUIUNG<br>Sub Acct: 010000 - SEASONS MARKETPLACE |                      |            |                     |                      |             |                |                 |                                                                    |                                             |                                                          |             |          |
| Tran Date        | Fiscal Period                                                                                                    | Description          | Doc Type   | Doc Number          | GL<br>Object<br>Type | Object Code | Object Name    | Sub Object Code | Original<br>Document<br>Number (KFS<br>Organization<br>Doc Number) | Org Ref<br>Number<br>(KFS<br>Org Ref<br>ID) | Origination<br>Code (KFS<br>Reference<br>Origin<br>Code) | Sub Account | Amount   |
| 11/17/2014       | 05                                                                                                    | ABC PEST CONTROL INC | CHKD       | 49843               | EX                   | 0399        | OTHER SERVICES | 045             | C47269881                                                          | <u>W57707</u>                               | VO                                                       | 010000      | 53.68    |
| 11/6/2014        | 05                                                                                                    | ALLIANT ENERGY INC   | DVCA       | 507926              | EX                   | 0594        | NATURAL GAS    |                 |                                                                    |                                             | 01                                                       | 010000      | 1,206.27 |
| 11/17/2014       | 05                                                                                                    | ALLIANT ENERGY INC   | DVCA       | 515938              | EX                   | 0594        | NATURAL GAS    |                 |                                                                    | -7                                          | 01                                                       | 010000      | 1,424.77 |

Although the check number is not displayed in e-Data, it can be accessed by opening Disbursement Voucher 515938 and displaying the Pre-Disbursement Voucher tab, which usually is hidden. The Pre-Disbursement Processor Status of Paid only means that the check is written. It does not tell us whether the check has cleared our bank.

| Pre-Disbursement Processor Status                      | ▼ hide | ۲                                  |              |
|--------------------------------------------------------|--------|------------------------------------|--------------|
|                                                        |        |                                    |              |
| Disbursement Voucher Pre-Disbursement Processor Status |        |                                    |              |
|                                                        |        | Pre-Disbursement Processor Status: | Paid         |
|                                                        |        | PDP Extraction Date:               | 11/17/2014   |
|                                                        |        | PDP Paid Date:                     | 11/18/2014 尾 |
|                                                        |        | PDP Cancelation Date:              |              |
|                                                        |        | Check Number:                      | 431569       |
|                                                        |        |                                    |              |

Now that we know the check number is 431569, we can use the Searching by Check Number method on pages 2 and 3. Alternatively, since we also know the Disbursement Voucher number of 515938, we can use the Searching by eDoc ID method on page 6.

As stated earlier, for a VO Document (payment on a purchase order) you can use the Search for Payment Screen in KFS to search by check number, PO number, or invoice number, but not by e-Doc ID or Org Ref ID.

# Accessing Transaction Detail Information in e-Data

To access e-Data's Transaction Detail, log in to AccessPlus, and click on the uBusiness tab.

|                                                                                               |                                                                                                    |                                                                   |                           |                                     |                          |                                | IOWA STA                | TE UNIVERSITY      |
|-----------------------------------------------------------------------------------------------|----------------------------------------------------------------------------------------------------|-------------------------------------------------------------------|---------------------------|-------------------------------------|--------------------------|--------------------------------|-------------------------|--------------------|
| About   Logout                                                                                |                                                                                                    | A' Home                                                           | Y                         | Student                             | Y                        | Employee                       |                         | uBusiness          |
| Business                                                                                      | uBusiness                                                                                                    | Enter keyword                                                     | 1 🕂 🙃                     | ta 👔                                | Favorite                 | 📯 Contact                      | 🗎 Print                 | 🖁 Help 📑 Hide Tabs |
| A/R Applications<br>cyBUY (Audit)<br>cyBUY - SHOPPER<br>Deposits Online<br>Empl Reimbursement | By accessing Iowa State University adm<br>to fulfill my responsibility to maintain th<br>access and to use it solely for university<br>policies and all applicable federal and st | inistrative inf<br>ne privacy and<br>v business pur<br>tate laws. | ormat<br>I secur<br>poses | ion syste<br>rity of th<br>consiste | ems,<br>ie info<br>ent w | I am ag<br>ormatio<br>ith univ | reeing<br>n I<br>ersity |                    |
| KFS                                                                                           | Messages                                                                                                    |                                                                   | In Ba                     | sket                                |                          |                                |                         |                    |
| P-Card                                                                                        | No messages found at this time.                                                                                                    |                                                                   | Kuali A                   | Action List (12                     | (4)                      |                                |                         |                    |
| P-Card Auditor                                                                                |                                                                                                    |                                                                   | e-Forn                    | ns Approval (0                      | o) ^                     |                                |                         |                    |
| Req - Display                                                                                 |                                                                                                    |                                                                   | P-Card                    | i (1)                               |                          |                                |                         |                    |
| Req - Requestor                                                                               |                                                                                                    |                                                                   |                           |                                     |                          |                                |                         |                    |
| Student Employment                                                                            |                                                                                                    |                                                                   |                           |                                     |                          |                                |                         |                    |
| WebFM                                                                                         |                                                                                                    |                                                                   |                           |                                     | $\sim$                   |                                |                         |                    |
| Human Resources                                                                               |                                                                                                    |                                                                   | <                         |                                     | >                        |                                |                         |                    |
| Link to HR                                                                                    | Kuali Group Admin                                                                                                    |                                                                   |                           |                                     |                          |                                |                         |                    |
| Payroll-Tracytime                                                                             | <u>View VOs in 'FINAL' status, but not processed</u><br><u>View VOs in route status on the host, but not present in Kua</u>                                                       | li                                                                |                           |                                     |                          |                                |                         |                    |
| General                                                                                       | View VO docs not assigned to an action list                                                                                                    |                                                                   |                           |                                     |                          |                                |                         |                    |
| e-Content                                                                                     | View VO in Route status with Active Acknowledgements                                                                                                    |                                                                   |                           |                                     |                          |                                |                         |                    |
| e-Forms Approval                                                                              |                                                                                                    |                                                                   |                           |                                     |                          |                                |                         |                    |
| e-Forms Aprvl,Admn                                                                            |                                                                                                    |                                                                   |                           |                                     |                          |                                |                         |                    |
| e-Reports                                                                                     |                                                                                                    |                                                                   |                           |                                     |                          |                                |                         |                    |
| Emergency Plan                                                                                |                                                                                                    |                                                                   |                           |                                     |                          |                                |                         |                    |
| File Transfer                                                                                 |                                                                                                    |                                                                   |                           |                                     |                          |                                |                         |                    |
| Training - KFS                                                                                |                                                                                                    |                                                                   |                           |                                     |                          |                                |                         |                    |
| Data Warehouse                                                                                |                                                                                                    |                                                                   |                           |                                     |                          |                                |                         |                    |
| e-Data <                                                                                      |                                                                                                    |                                                                   |                           |                                     |                          |                                |                         |                    |
| e-Data: Lite                                                                                  |                                                                                                    |                                                                   |                           |                                     |                          |                                |                         |                    |
|                                                                                               |                                                                                                    |                                                                   |                           |                                     |                          |                                |                         |                    |
|                                                                                               |                                                                                                    |                                                                   |                           |                                     |                          |                                |                         |                    |

On the far left side of the screen, click on the **e-Data** menu option. The e-Data: Lite option was explained on page 10.

You will be prompted to read a confidentiality agreement and to click the **Continue** button.

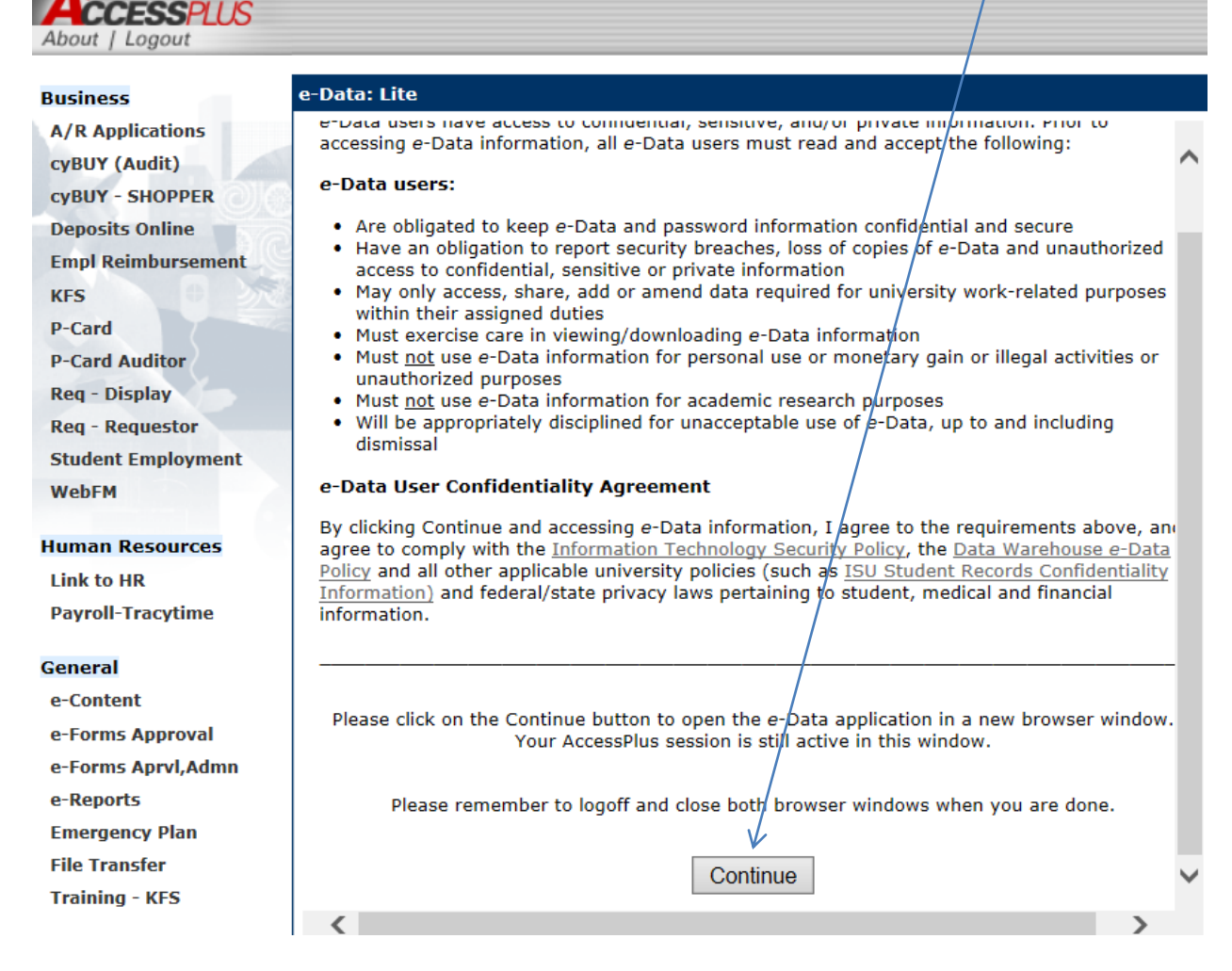

If prompted, enter your **User Name** and **Password** and click the **OK** button. The prompt is more common when using Firefox.

| Authentication | Required                                               |
|----------------|--------------------------------------------------------|
| 2              | Enter username and password for https://dw.iastate.edu |
| User Name:     | bpcahil@iastate.edu                                    |
| Password:      | •••••                                                  |
|                | OK Cancel                                              |

Click on either link for the **Financial Portal**.

| Iowa State University e Data                                                                 |                       | bacabil Log Off |                                  | &. 1. 0. TEM     |
|----------------------------------------------------------------------------------------------|-----------------------|-----------------|----------------------------------|------------------|
| Home Public Folders My F                                                                     | olders Student Portal | Employee Portal | Portal Sponsored Programs Portal | RMM Portal       |
|                                                                                              |                       |                 |                                  | <b>.</b>         |
| e-D                                                                                          | ata Reporting Po      | ortals          |                                  |                  |
| Notes                                                                                        |                       |                 |                                  | Resource         |
| April 7, 2016: e-Data now<br>contains final March ending cash<br>balance and April beginning | Student               | Employee        | Sponsored Programs               | Management Model |
| balance forward.                                                                             |                       |                 |                                  |                  |
|                                                                                              | Reports Reports       | 2               | Ð                                | 2                |
|                                                                                              |                       |                 |                                  |                  |
|                                                                                              | Financial             | Finance Lite    | Departmental Profile             | Custom Reports   |
|                                                                                              | <u>e</u>              | <b>:</b>        |                                  | n).              |
|                                                                                              | <b>P</b>              | 1/              |                                  | <u>y</u>         |
|                                                                                              |                       |                 |                                  |                  |

In the Financial Portal, click on either Financial Summary Reports or (if applicable) Sub Account Reports.

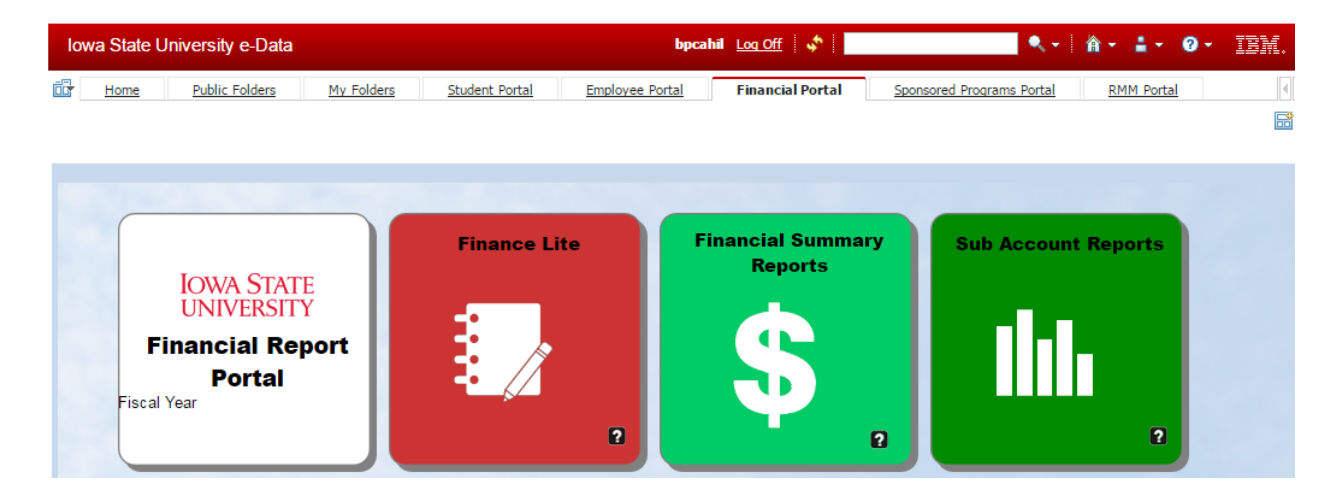

Enter your **Account Number** (e.g., 2050040) and click the **Select** button. In this example we are using the Financial Summary Reports icon and using an account that contains subaccounts, which means all subaccounts will be included.

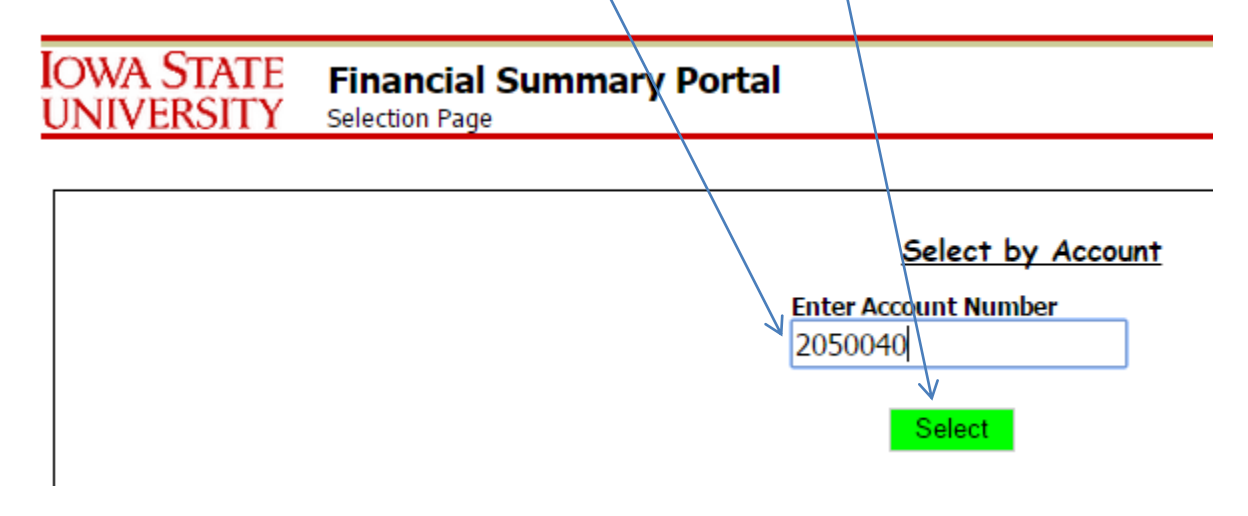

Next, click the **Run** button.

| Iowa State<br>university | Financial Summary Portal                                                  |
|--------------------------|---------------------------------------------------------------------------|
|                          | <u>Select by Account</u><br>Enter Account Number<br>2050040<br>Select Run |

Next, click the Transaction Detail link.

| IOWA STATE<br>UNIVERSITY Financial Summary                                                                                                    | ary Reports                                                                                                    |                                                                                                   |                                                                                                    |
|----------------------------------------------------------------------------------------------------|----------------------------------------------------------------------------------------------------|---------------------------------------------------------------------------------------------------|----------------------------------------------------------------------------------------------------|
| Financial Summary     Object Summary by Consolidation     Object Summary by Level     Object Summary by Object     Account List by RU     Account List by Sub Fund Group     Account List by Repartment     Account List by Role | Sub Fund Groups<br>All Sub Fund Groups<br>AUX-RESIDENCE/DINING<br>Org Unit<br>All Org Units                                | Fund Group All Fund Groups    Resource Unit All Resource Units                                    | SPA Financial Por<br>Object Portal<br>Sub Acct Portal<br>Budget Portal<br>Labor Portal<br>Browsen Lists |
| Multi Year Summary                                                                                                    | Org Department All Org Departments                                                                                         | Account<br>2050040 - ISU DINING                                                                   | ] Help                                                                                                  |
| Year Calendar Type Period<br>2016 ▼ Fiscal ▼ Month Periodic                                                                                                    | c ▼                                                                                                    | Run Excel FDE                                                                                     |                                                                                                    |
| Account 2050040 Account Overview<br>Account Name: ISU DINING<br>Org Unit: 14 - VICE PRESIDENT FOR STUDEN<br>Org Department: 629 - ISU DINING                                                                                     | RU Name: 000 - RU-VP FOR STUDENT AFFAIR:<br>Effective Date: 7/1/1997<br>NT AFFAIRS Expiration Date:<br>Closed Indicator: N | SRRC Transaction Detail<br>Encumbrance Detail<br>Pre-Encumbrance Detail<br>Intramural Cash Report |                                                                                                    |

Select the year and the month of the transactions you would like to view. In e-Data (but not e-Data: Lite) you can choose between the fiscal and calendar years, and select one month or all months. When using a **Fiscal** year (instead of a calendar year), selecting **2016** and **December** will display the results for December 2015, as that is the only December in fiscal year 2015.

| IOWA STATE<br>UNIVERSITY Financial Summary Repo                                                             | rts                                |                                           |                                                     |
|----------------------------------------------------------------------------------------------------|------------------------------------|-------------------------------------------|-----------------------------------------------------|
| Year Calendar Pype Month<br>2016 Fiscal V Dec V                                                             | Account Number<br>2050040          | Search Tran Date For<br>All Values        | Run Excel FOF                                       |
| Account: <u>2050040</u><br>Account Name: ISU DINING<br>Org Unit: 14 - VICE PRESIDENT FOR STUDENT<br>AFFAIRS | Effective Date: 7/:<br>RU Name: 08 | 1/97<br>0 - RU-VP FOR STUDENT AFFAIRS RRC | <u>Account Overview</u><br>Labor Transaction Detail |
| Org Department: 629 - ISU DINING                                                                            | Close Indicator: N                 | Sort By                                   |                                                     |
|                                                                                                    |                                    | Tran Da                                   | ate 🔻                                               |

Clicking **Run** will display the results, which can be re-sorted, or exported to an Excel or PDF file. Clicking an option under **Sort By** allows sorting by a listed attribute, which then allows filtering the results using **Search Tran Date For**.

In the example below, we selected **Doc Type** under **Sort By**, which then allowed us to select **CHKD** under **Search Doc Type For** to only display the VO Documents. You can also use the CTRL key to select multiple Doc Types.

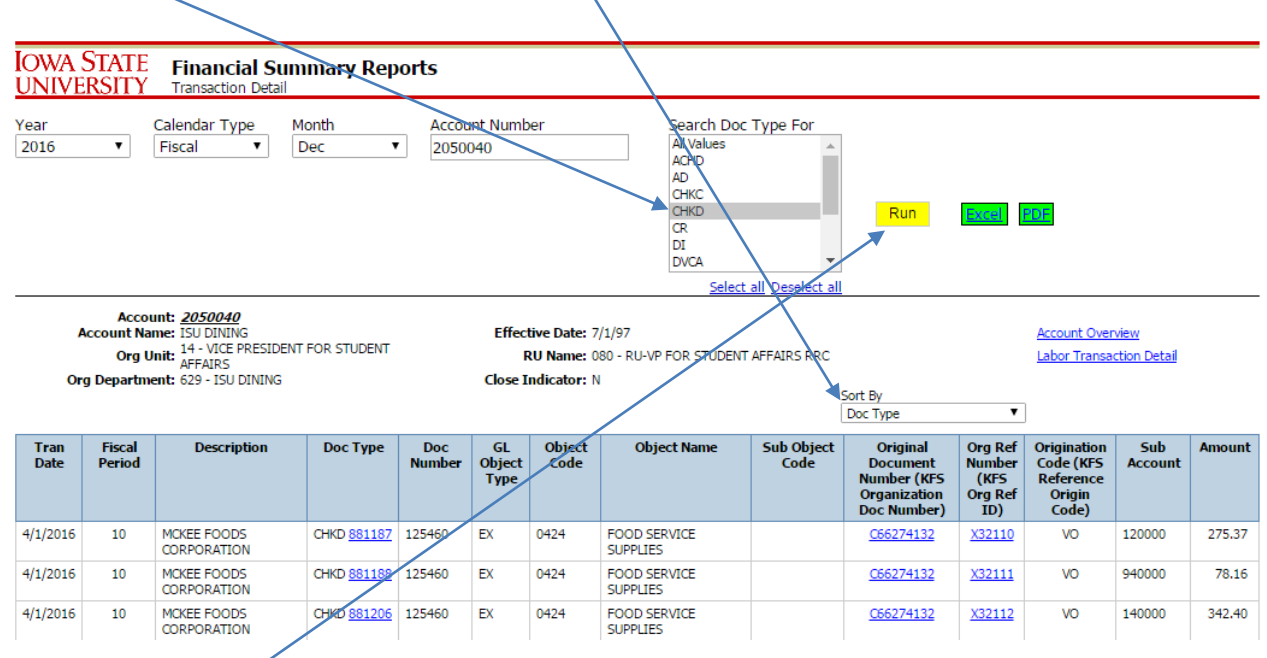

After we click **Run**, only the filtered results will be displayed.

| IOWA S<br><u>UNIVE</u>                      | STATE<br>RSITY                                             | Financial Summ<br>Transaction Detail                                                                        | ary Repor                                                                                        | ts                                                            |                                        |                                                             |                                                                                                    |                    |                                                                                                    |                                                                                                |                                                                            |                                                                          |                                       |
|---------------------------------------------|------------------------------------------------------------|----------------------------------------------------------------------------------------------------|--------------------------------------------------------------------------------------------------|---------------------------------------------------------------|----------------------------------------|-------------------------------------------------------------|----------------------------------------------------------------------------------------------------|--------------------|----------------------------------------------------------------------------------------------------|------------------------------------------------------------------------------------------------|----------------------------------------------------------------------------|--------------------------------------------------------------------------|---------------------------------------|
| Year<br>2016                                | (                                                          | Calendar Type Mon<br>Fiscal ▼ Dec                                                                           | th<br>: ▼                                                                                        | Account<br>2050040                                            | Number<br>)                            |                                                             | Search Doc <sup>*</sup><br>All Values<br>ACHD<br>AD<br>CHKD<br>CR<br>DI<br>DVCA<br>GEC<br><u>Select a</u> | Type For           | Run                                                                                                    | Excel                                                                                          | FCJF                                                                       |                                                                          |                                       |
| Ac<br>Org                                   | Accou<br>ccount Nan<br>Org Ui<br>Departme                  | nt: <u>2050040</u><br>ne: ISU DINING<br>14 - VICE PRESIDENT FC<br>AFFAIRS<br>nt: 629 - ISU DINING           | R STUDENT                                                                                        |                                                               | Effective<br>RU<br>Close Ind           | e Date: 7/1/<br>Name: 080<br>licator: N                     | 97<br>- RU-VP FOR STUDENT A                                                                               | AFFAIRS RRC        | iort By                                                                                                    | T                                                                                              | <u>Account Oven</u><br>Labor Transad                                       | <u>view</u><br>:tion Detail                                              |                                       |
| Tran                                        | Fiscal                                                     |                                                                                                    |                                                                                                  |                                                               |                                        |                                                             |                                                                                                    |                    |                                                                                                    |                                                                                                | )                                                                          |                                                                          |                                       |
| Date                                        | Period                                                     | Description                                                                                                 | <b>Doc Туре</b>                                                                                  | Doc<br>Number                                                 | GL<br>Object<br>Type                   | Object<br>Code                                              | Object Name                                                                                               | Sub Object<br>Code | Original<br>Document<br>Number (KFS<br>Organization<br>Doc Number)                                                             | Org Ref<br>Number<br>(KFS<br>Org Ref<br>ID)                                                    | Origination<br>Code (KFS<br>Reference<br>Origin<br>Code)                   | Sub<br>Account                                                           | Amount                                |
| Date<br>12/1/2015                           | 06                                                         | Description                                                                                                 | <b>Doc Type</b><br>СНКD <u>791552</u>                                                            | Doc<br>Number<br>89091                                        | GL<br>Object<br>Type<br>EX             | Object<br>Code                                              | Object Name<br>FOOD SERVICE<br>SUPPLIES                                                                   | Sub Object<br>Code | Original<br>Document<br>Number (KFS<br>Organization<br>Doc Number)<br><u>C66274132</u>                                         | Org Ref<br>Number<br>(KFS<br>Org Ref<br>ID)<br>X13220                                          | Origination<br>Code (KFS<br>Reference<br>Origin<br>Code)<br>VO             | Sub<br>Account<br>120000                                                 | <b>Amount</b><br>38.22                |
| Date<br>12/1/2015<br>12/1/2015              | 06<br>06                                                   | Description<br>J&T DISTRIBUTING INC<br>LOFFREDO FRESH<br>PRODUCE CO INC                                     | <b>Doc Type</b><br>СНКD <u>791552</u><br>СНКD <u>791282</u>                                      | Doc<br>Number           89091           89149                 | GL<br>Object<br>Type<br>EX<br>EX       | Object<br>Code           0424           0424                | Object Name<br>FOOD SERVICE<br>SUPPLIES<br>FOOD SERVICE<br>SUPPLIES                                       | Sub Object<br>Code | Organization<br>Document<br>Number (KFS<br>Organization<br>Doc Number)<br>C66274132                                            | Org Ref<br>Number<br>(KFS<br>Org Ref<br>ID)<br>X13220<br>X13117                                | Origination<br>Code (KFS<br>Reference<br>Origin<br>Code)<br>VO<br>VO       | Sub<br>Account<br>120000<br>010000                                       | Amount<br>38.22<br>(17.65)            |
| Date<br>12/1/2015<br>12/1/2015<br>12/1/2015 | Period           06           06           06           06 | Description<br>3&T DISTRIBUTING INC<br>LOFFREDO FRESH<br>PRODUCE CO INC<br>LOFFREDO FRESH<br>PRODUCE CO INC | Doc Туре           Снкр 791552           Снкр 791282           Снкр 791282           Снкр 791282 | Doc<br>Number           89091           89149           89149 | GL<br>Object<br>Type<br>EX<br>EX<br>EX | Object<br>Code           0424           0424           0424 | Object Name                                                                                               | Sub Object<br>Code | Original<br>Document<br>Number (KFS<br>Organization<br>Doc Number)<br><u>C66274132</u><br><u>C66274383</u><br><u>C66274383</u> | Org Ref<br>Number<br>(KFS<br>Org Ref<br>ID)           X13220           X13117           X13117 | Origination<br>Code (KFS<br>Reference<br>Origin<br>Code)<br>VO<br>VO<br>VO | Sub           Account           120000           010000           300100 | Amount<br>38.22<br>(17.65)<br>(17.65) |

Please refer back to page 13 for an explanation on how to use the Transaction Detail, page 14 for VO Documents, and page 16 for Disbursement Vouchers.

# Requesting Actions Based on the Status of a Check

# The Check is Lost, and You Need to Stop Payment and Reissue

Please contact Carole Gill (294-5181) or Teresa Wacha (294-0457) in the Accounting Office if a check has been lost and you need to stop payment and reissue a check to the payee. However, we generally do not stop payment and reissue a check until two weeks after it has been issued. A form is not required to stop payment and reissue a check. If the payee name, amount, or address needs to be changed, see the next paragraph.

### The Check's Payee Name, Amount, or Address Needs to be Changed

If the payee name, amount, or address needs to be changed, you must first complete a Canceled Check Form from <u>http://www.controller.iastate.edu/templates/universityforms.htm</u>. If the check was generated by a Simple Disbursement Voucher or Disbursement Voucher, you must submit a new voucher to generate the new check. If the check was generated by a VO Document, please send a copy of the invoice to <u>invoices@iastate.edu</u> with an explanation of the changes needed. If the un-cashed check is available, it should be submitted to the Accounting Office with the Canceled Check Form.

## The Check Needs to be Canceled

If the check needs to be canceled without making a new payment to the payee, complete a Canceled Check Form from <u>http://www.controller.iastate.edu/templates/universityforms.htm</u>. If the un-cashed check is available, it should be submitted to the Accounting Office with the Canceled Check Form.

# An Image of a Cashed Check is Requested

Jenny Peebler (294-0521) in the Treasurer's Office can provide an image of both sides of a cashed check if you provide the check number, payee name, and amount.